## **Removing & Re-adding Accounts in Mint**

- 1. Navigate to <u>www.mint.com</u>.
- 2. Log into Mint and click on the Accounts tab at the top of the page.
- 3. Locate your Members 1<sup>st</sup> account in your list of accounts.
- 4. At the lower right corner of your Member 1<sup>st</sup> account box, you will see a blue link that says Delete.
- 5. Click Delete and then type DELETE in the field provided. Click the red Delete button to successfully delete your Members 1<sup>st</sup> account from Mint.
- 6. Once deleted, scroll back up to the top of the account list and click + Add Account.
- 7. Type in Members 1<sup>st</sup> FCU (PA) and click Search. Click on the link for Members 1<sup>st</sup> FCU (PA) under Most Common.
- 8. Enter your Members 1<sup>st</sup> Online Banking username and password (if you're already registered for Members 1<sup>st</sup> Online Banking).
- 9. Click Connect Securely and wait for your accounts and transactions to load back into Mint.

## I don't want to see all accounts, how can I change that?

- 1. In your account list on Mint, find your Members 1<sup>st</sup> account box.
- 2. Click to expand the account/sub-account that you do not wish to see.
- 3. Change the status to CLOSED and it will no longer show on your main accounts screen.
- 4. Click OK and go back to your main accounts screen to verify you can no longer see those accounts.